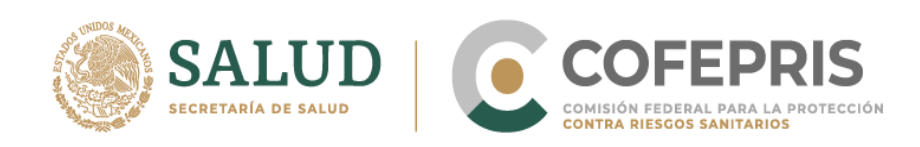

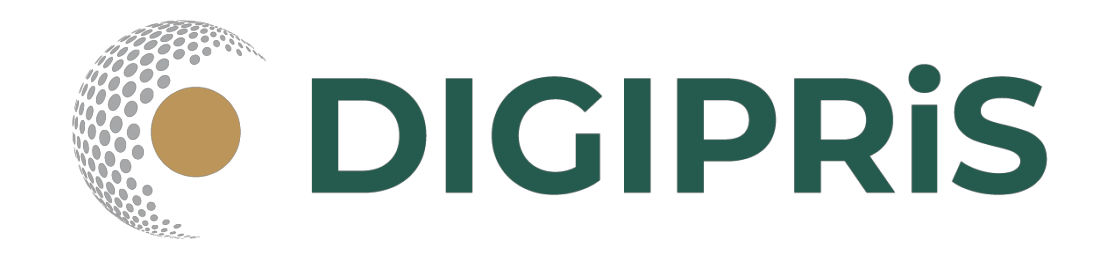

# Guía para usuario de DIGIPRiS

COFEPRIS-05-023

Aviso de Funcionamiento y de Responsable Sanitario del Establecimiento de Salud Ambiental

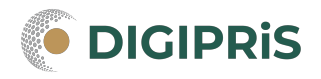

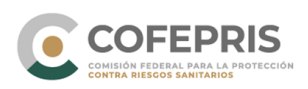

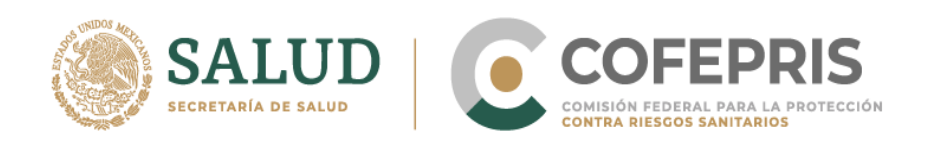

**DIGIPRiS** es la plataforma de trámites y servicios de la Comisión Federal para la Protección contra Riesgos Sanitarios (Cofepris), donde se podrán realizar trámites de manera autogestiva.

Los trámites autogestivos son aquellos que no requieren evaluación por parte de la Cofepris ya que DIGIPRiS validará los datos que cargue el usuario dentro de esta plataforma, dando una respuesta inmediata y digital.

Con ello, las y los usuarios no necesitan agendar cita, el trámite se puede realizar desde cualquier lugar siempre y cuando se cuente con la e.firma y se esté dado de alta en DIGIPRiS.

En esta guía se encontrará los pasos necesarios para que personas físicas o morales puedan solicitar la modificación del Aviso de Funcionamiento y de Responsable Sanitario del Establecimiento de Salud Ambiental.

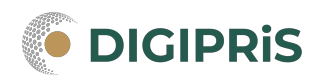

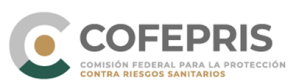

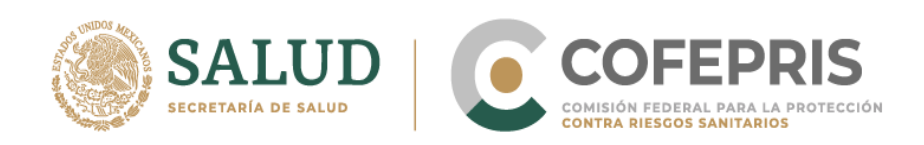

#### Acceso al Sistema

Para ingresar DIGIPRiS través de la dirección electrónica а se entra а www.gob.mx/cofepris.gob.mx y después acceder a dar clic en DIGIPRIS, trámites autogestivos.

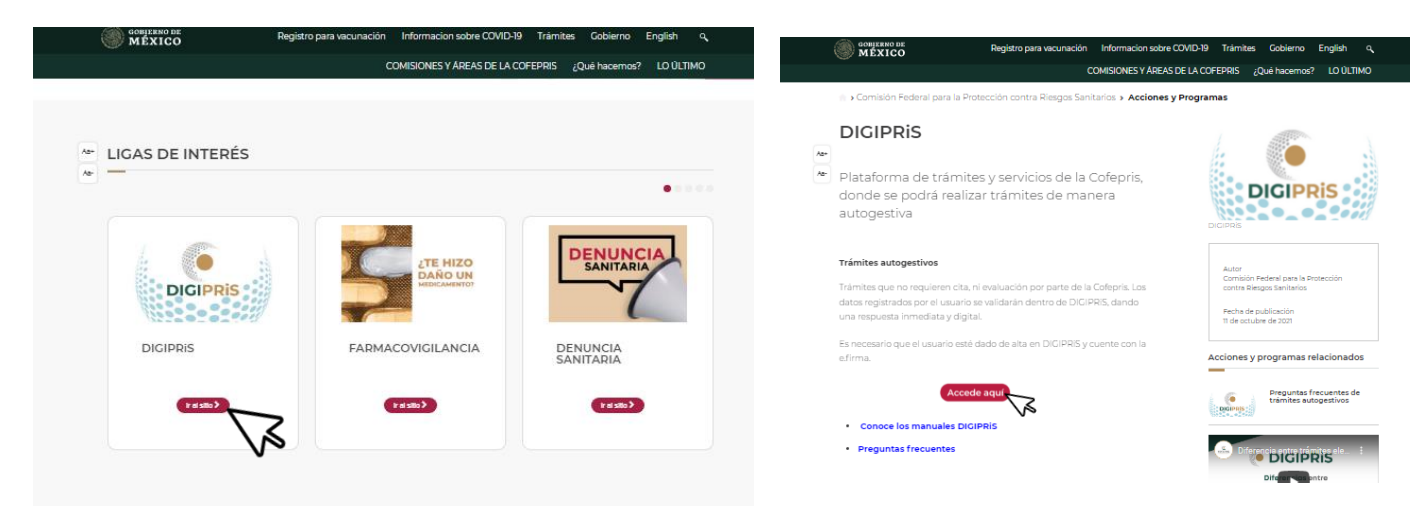

\*Al momento de hacer el trámite, se deberá contar con registro previo en la plataforma.

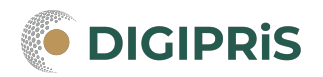

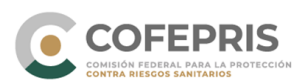

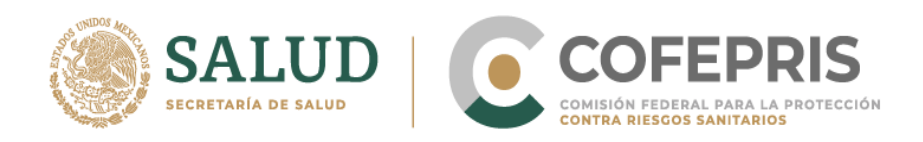

1.- Se debe iniciar sesión con e.firma previamente registrada y seleccionar la persona física/moral con la que desea trabajar.

| Sources de MEXICO                                           | Trámites Gobierno Q         |
|-------------------------------------------------------------|-----------------------------|
| COFEPRIS   DIGIPRIS                                         |                             |
| ♠ > DIGIPRIS > Inicio de sesión                             |                             |
| DIGIPRIS: Plataforma de Trámites y Servicios de la COFEPRIS | Si aun no te has registrado |
| Inicio de sesión                                            | Registrate en DIGIPRiS      |
| —                                                           |                             |
| Ingresa los siguientes datos para acceder a tu cuenta:      |                             |
| Certificado (.cer)*: 😡                                      |                             |
| Seleccionar archivo Ningún archivo seleccionado             |                             |
| Clave privada (.key)*: 😡                                    |                             |
| Seleccionar archivo Ningún archivo seleccionado             |                             |
| Contraseña de clave privada*: 😡                             |                             |
| Escribe tu contraseña                                       |                             |
|                                                             |                             |
| * Campos obligatorios                                       | Validar datos               |

2.- Al acceder a la plataforma, verificamos que los datos en pantalla sean correctos. Y en la sección de "Funcionalidades de la plataforma" entrar al catálogo de trámites.

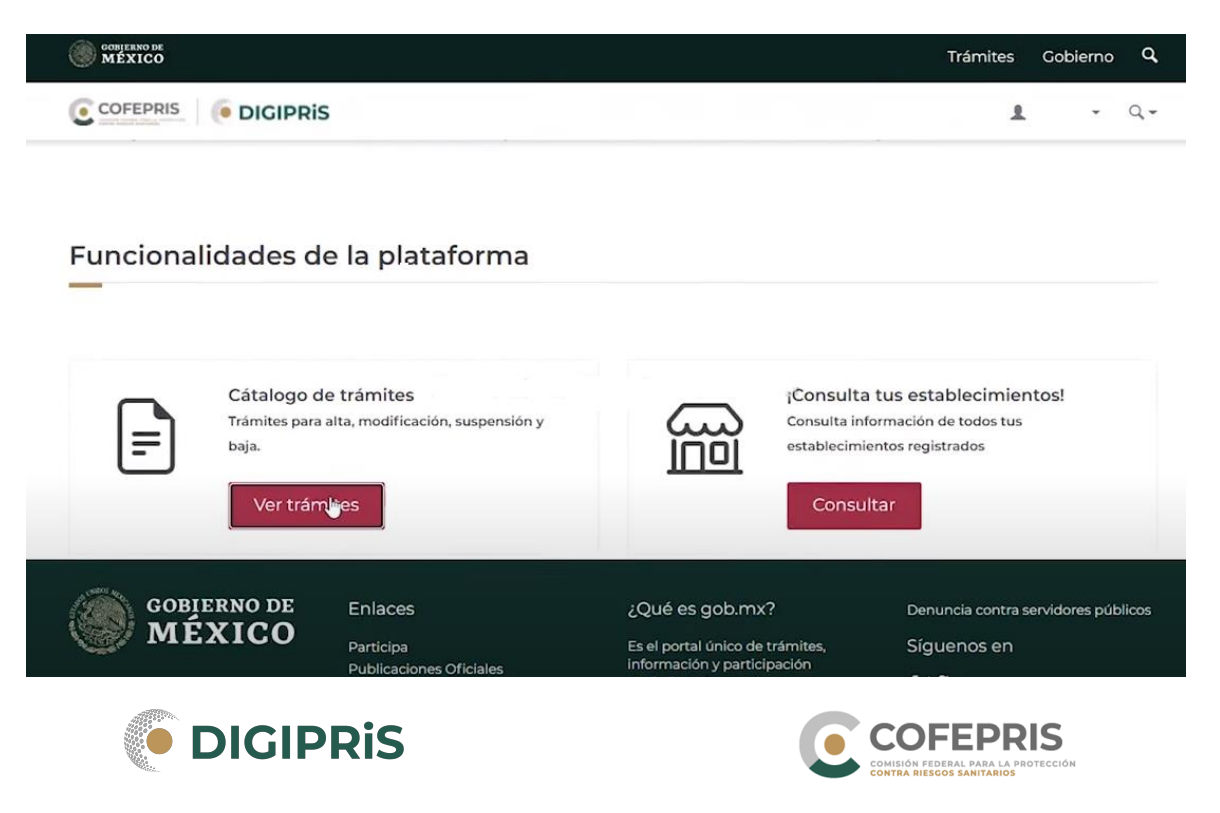

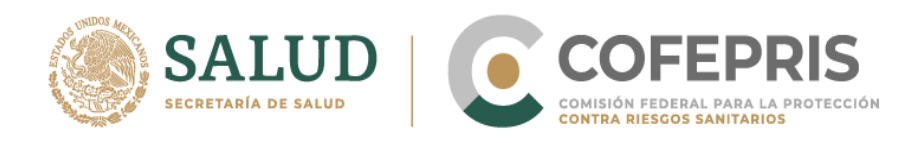

3.- Seleccionar la clase de trámite "Avisos", posteriormente dar clic en la pestaña de "Salud ambiental", y despues en "Aviso de Funcionamiento y de Responsabe Sanitario del Establecimiento de Salud Ambiental"

|                       | Emilia - Q-                                                                               |
|-----------------------|-------------------------------------------------------------------------------------------|
| Clase de trámite:     | Avisos ~                                                                                  |
| Avisos                | 1 Avisos                                                                                  |
| Insumos para la salud | Aviso de Funcionamiento y de Responsable Sanitario del Establecimiento de Salud Ambiental |
| Salud ambiental       | Recorded with iTop Screen Recorder                                                        |

4.- En la siguiente pantalla dar clic en "Alta" y posteriormente en "Iniciar trámite"

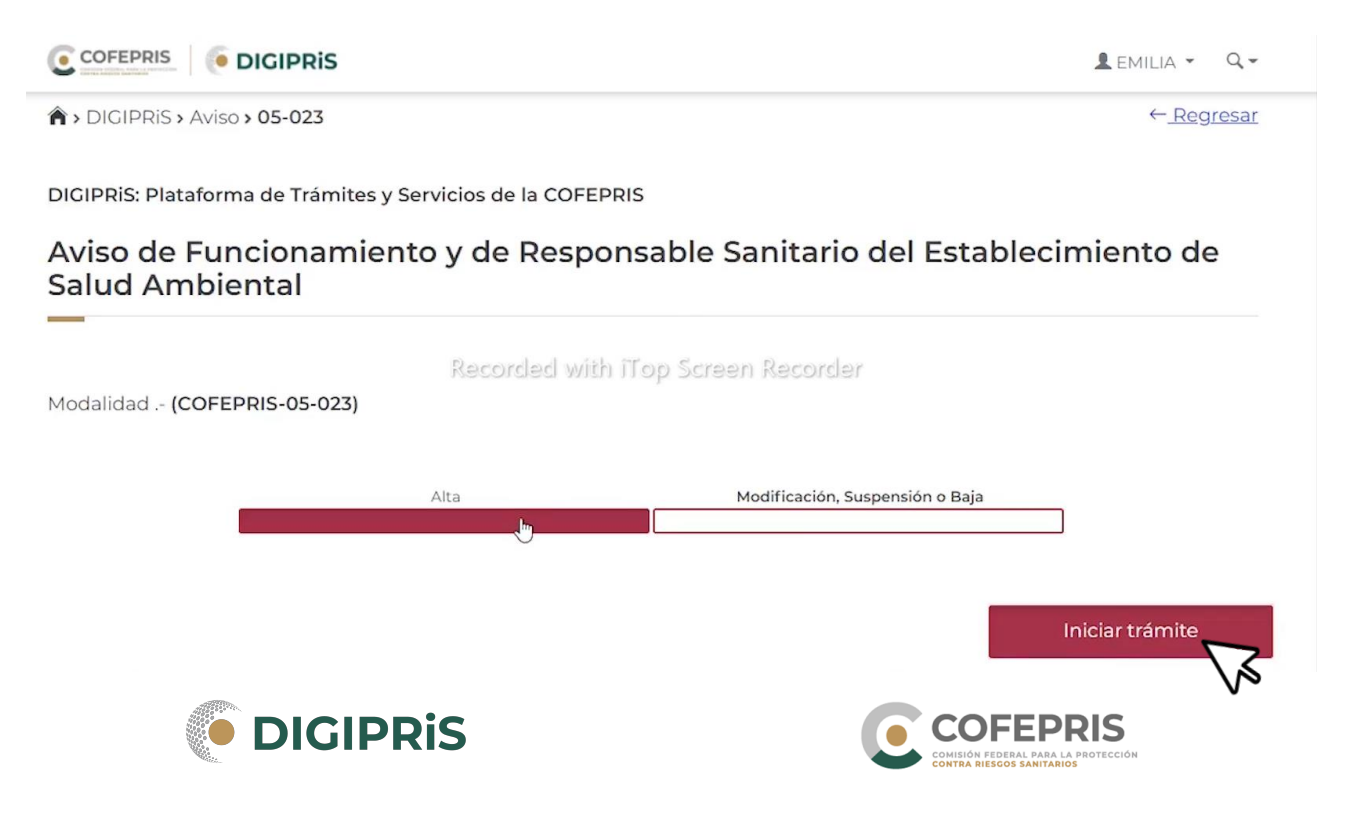

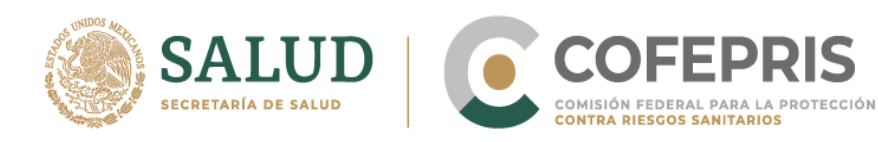

#### 5.- En la pestaña "Propietario" verificar que los datos en pantalla sean correctos y dar clic en continuar.

|                       | Propietario                       |                                                      |
|-----------------------|-----------------------------------|------------------------------------------------------|
| Propietario           |                                   |                                                      |
| Establecimiento       | El presente formulario es una rep | resentación digital del formato FF-COFEPRIS-02, la   |
| Responsable sanitario | información desplegada en él co   | rresponde a la solicitada el instructivo de llenado. |
| Producto o servicio   | Datos generales                   |                                                      |
| Protesta de verdad    |                                   |                                                      |
| Firmar trámite        | Recorded with Top Scre            | en Recorder                                          |
| ]                     | Persona física:                   |                                                      |
|                       | RFC: GAMA600504JP1                |                                                      |
|                       | CURP: GAMA600504HMCZLF01          |                                                      |

#### Domicilio fiscal:

Correo electrónico: aa@bb.cc

CALLE 1 LTI 35, No , Colonia Vista Hermosa, Puebla, C.P. 72124, Puebla.

Vialidades: Entre Calle Calle Nicolás Romero, Calle Avenida de los Remedios y Calle Rosal Recorded with Top Screen Recorder

Referencia: Edificio de cristal de 4 pisos

\* Campos obligatorios

Cancelar Continuar

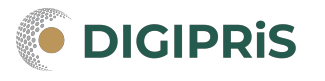

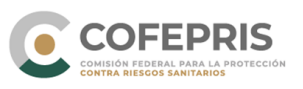

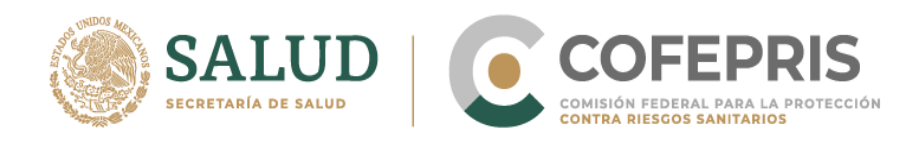

6.- Seguir a la pestaña "Establecimiento" la cuál consta de 4 pasos:

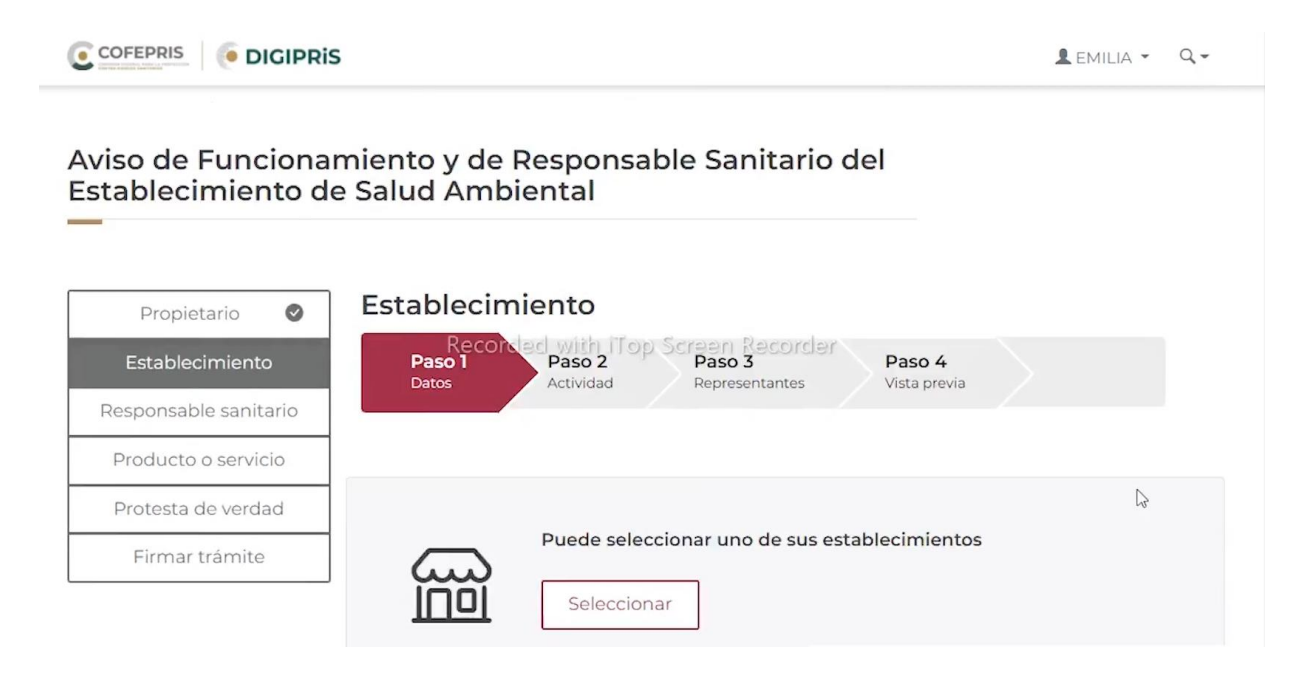

Paso 1 "Datos": Ingresar los datos generales del establecimiento (nombre, domicilio). Dar clic en guardar y continuar.

Recordatorio: se puede apoyar utilizando la función de geolocalización "Usar mi ubicación" o ingresando el código postal para buscar la información general de su domicilio.

| Datos generales                               |                                                                     |           |
|-----------------------------------------------|---------------------------------------------------------------------|-----------|
| Nembro dol puovo establecimiento*             |                                                                     |           |
| Recorded with The Screen Rec                  | corder                                                              |           |
| Domicilio del establecimient                  | 0                                                                   |           |
| Puedes usar tu ubicación actual o un código r | pactal                                                              |           |
| Pueues usar tu ubicación actual o un coulgo p | Código postal*:                                                     |           |
| Q <u>Usar mi ubicación</u>                    | Cinco dígitos                                                       | Buscar    |
| iS                                            | COFFEPR<br>CONISION FEDERAL PARA LA PI<br>CONTRA RIESGOS SANITARIOS | ROTECCIÓN |

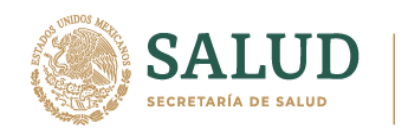

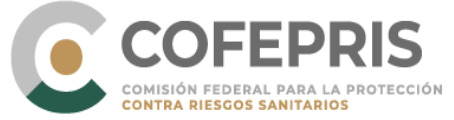

| Avenida La Paz                         | Emilia - Q-        |
|----------------------------------------|--------------------|
| Número exterior*:                      | Número interior:   |
| 18                                     | 2                  |
| ¿Entre qué vialidades se encuentra?:   | ♥ <u>Ver mapa</u>  |
| Vialidad*:                             | Y vialidad*:       |
| Calle Rayón                            | Calle San Luis     |
| Vialidad posterior: with iTop Screen F | Recorder           |
| Calle Santo Tomás                      |                    |
| Referencia*:                           |                    |
| edificio blanco de 5 pisos             |                    |
| * Campos obligatorios                  | Guardary continuar |

\*El sistema guardará la información por secciones para evitar que se pierdan los datos si llegara a ocurrir un incidente permitiendo al usuario o usuaria completar su registro en la sección en que se quedó.

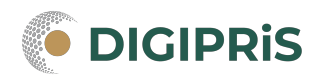

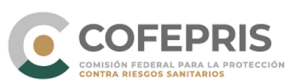

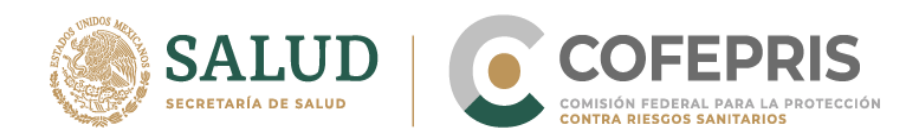

Paso 2 "Actividad": Seleccionar las actividades, inicio de operaciones, horario de atención, para concluir dar clic en guardar y continuar.

Primero deberá seleccionar las claves SCIAN que le correspondan.

|                                     | tis Lemilia - Q                                                                                                    |    |
|-------------------------------------|----------------------------------------------------------------------------------------------------|----|
| DIGIPRIS > Aviso > 05-023           | > Establecimiento                                                                                                    |    |
|                                     |                                                                                                    |    |
| viso de Funcion<br>stablecimiento d | amiento y de Responsable Sanitario del<br>de Salud Ambiental                                                                                              |    |
|                                     |                                                                                                    |    |
| Propietario 🔮                       | Establecimiento Top Screen Recorder                                                                                                    |    |
| Establecimiento                     | Paso 1<br>Datos     Paso 2<br>Actividad     Paso 3<br>Representantes     Paso 4<br>Vista previa                                                           |    |
| Responsable sanitario               |                                                                                                    |    |
| Producto o servicio                 | Actividad industrial                                                                                                    |    |
| Protesta de verdad                  |                                                                                                    |    |
| Firmar trámite                      |                                                                                                    |    |
|                                     | Selecciona la o las actividades que se realizan dentro de tu establecimiento ( <u>SCIAN)*</u> :                                                           |    |
|                                     | ÍS L EMILIA -                                                                                                    | Q. |
| roducto o servicio                  | Actividad industrial                                                                                                    |    |
| rotesta de verdad                   |                                                                                                    |    |
| Firmar trámite                      |                                                                                                    |    |
|                                     | Selecciona la o las actividades que se realizan dentro de tu establecimiento (SCIAN)*:                                                                    |    |
|                                     | Clase de trámite:                                                                                                    |    |
|                                     | Comercio al por mayor                                                                                                    | ~  |
|                                     | Comercio al por mayor de desechos de plástico SCIAN:434314                                                                                                |    |
|                                     | Comercio al por mayor de productos químicos para la industria farmacéutica y para otro<br>uso industrial (Para otros usos) SCIAN:434222                   | )  |
|                                     | Comercio al por mayor de otros materiales de desecho SCIAN:434319                                                                                         |    |
|                                     | Comercio al por mayor de desechos de vidrio SCIAN:434313                                                                                                  |    |
|                                     |                                                                                                    |    |
|                                     | Comercio al por mayor de desechos metálicos SCIAN:434311                                                                                                  |    |
|                                     | <ul> <li>Comercio al por mayor de desechos metálicos SCIAN:434311</li> <li>Comercio al por mayor de desechos de papel y de cartón SCIAN:434312</li> </ul> |    |

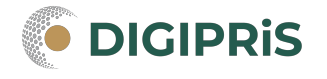

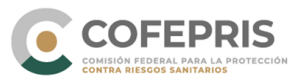

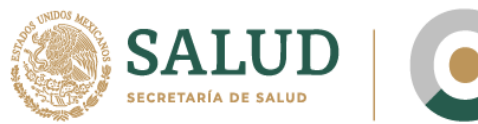

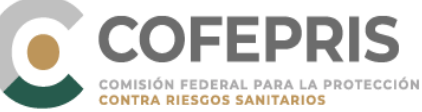

#### Después el inicio de operaciones

| uso ir   | ndustria   | l (Para      | otros u           | isos)    | SCIAN:434222                                                           |
|----------|------------|--------------|-------------------|----------|------------------------------------------------------------------------|
| Com      | ercio al j | oor ma       | iyor de           | otros    | materiales de desecho SCIAN:434319                                     |
| <        | Febrero    | 2022         | ~                 | >        | hos de vidrio <b>SCIAN:434313</b><br>hos metálicos <b>SCIAN:434311</b> |
| LUN M.   | AR MIE     | JUE V        | /IE SÁB           | DOM      | hos de papel y de cartón SCIAN:434312                                  |
|          | 12         | 3            | 4 5               | 6        | ustibles de uso industrial SCIAN:434230                                |
|          | 5 R1600    | n<br>Vited 1 | 11 12<br>8/ith191 | 13<br>13 | Screen Recorder                                                        |
| 21 2     | 2 23       | 24 2         | 25 26             | 27       |                                                                        |
| 28       |            |              |                   |          |                                                                        |
| Inicio d | le opera   | ciones       | *                 |          |                                                                        |

Y por ultimo seleccionar el(los) horario(s) de atención

|      |                                                 |       | 14:00<br>14:30                   |                     |
|------|-------------------------------------------------|-------|----------------------------------|---------------------|
| 2    | 2022-02-14                                      |       | 15:00<br>15:30                   |                     |
| н    | lorario de atención                             |       | 16:00<br>16:30<br>17:00<br>17:30 |                     |
| Di   | ías de atención*:                               |       | 18:30<br>19:00<br>19:30<br>20:00 |                     |
| Z At | Lunes 🖾 Mártés 💆 Miércolés 🖾 Júévés<br>bierto*: | S Vie | 20:30<br>21:00<br>21:30          | 1                   |
|      | 09:00                                           | ~     | 13:00                            | ~                   |
| C    | +] Agregar horario                              |       |                                  |                     |
| * (  | Campos obligatorios                             |       |                                  | Guardar y continuar |

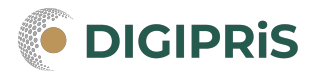

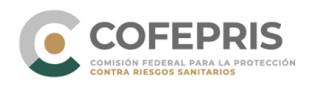

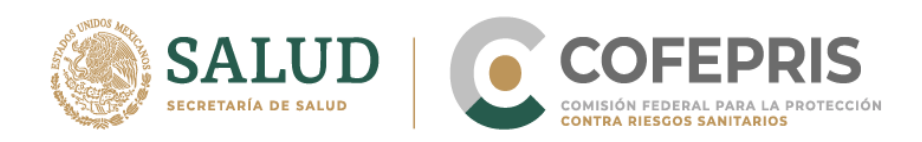

Paso 3 "Representante legal y persona autorizada": Primero ingrese los datos generales del representante legal, su identificación oficial, poder notarial y alcance del mismo. Posteriormente agregar los datos generales de la persona autorizada y su identificación oficial.

Puede agregar los Representantes Legales que sean necesarios.

|                                    |                                                                                                    | L EMILIA - | Q = |
|------------------------------------|----------------------------------------------------------------------------------------------------|------------|-----|
| ♠ > DIGIPRIS > Aviso > 05-023 > Es | tablecimiento                                                                                                    |            |     |
|                                    |                                                                                                    |            |     |
| Aviso de Funcionan                 | niento y de Responsable Sanitario del                                                                                             |            |     |
| Establecimiento de                 | Salud Ambiental                                                                                                    |            |     |
| _                                  |                                                                                                    |            |     |
|                                    | Establectmiento ITop Screen Recorder                                                                                              |            |     |
| Propietario 💟                      | Establecimiento                                                                                                    |            |     |
| Establecimiento                    | Paso 1         Paso 2         Paso 3         Paso 4           Datos         Actividad         Representantes         Vista previa |            |     |
| Responsable sanitario              |                                                                                                    |            |     |
| Producto o servicio                | Representante legal y persona autorizada                                                                                          | $\square$  |     |
| Protesta de verdad                 | _                                                                                                    |            |     |
| Firmar trámite                     | Selecciona tu Representante legal y Personas autorizadas:                                                                         |            |     |
|                                    | Representante legal                                                                                                    | 0 (-       | Ð   |

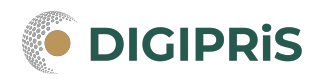

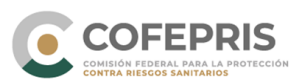

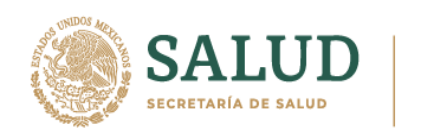

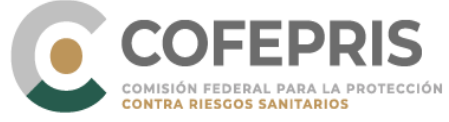

| Agregar representante legal  |                             |
|------------------------------|-----------------------------|
| Nuevo representante          | legal                       |
| Nombreisled with iTop Screen | 1 Recorder                  |
| Ingresa tu nombre            |                             |
| Primer apellido*:            | Segundo apellido:           |
| Ingresa tu primer apellido   | Ingresa tu segundo apellido |
| RFC*:                        |                             |
| CURP *:                      |                             |
| Teléfono*:                   | Extensión:                  |
| 10 dígitos                   |                             |

Adjuntar identificación oficial del representante legal

| Identificación oficial vigente<br>Puedes utilizar: INE, Pasaporte o Cédula profesional*:<br>Recorded with Hop Screen Recorder<br>Seleccionar archivo, No se eligió archivo<br>Sólo se permiten documentos .PDF o .JPG con tamaño máximo de 7MB (megas)<br>Poder notarial |  |
|----------------------------------------------------------------------------------------------------|--|
| Puedes utilizar: INE, Pasaporte o Cédula profesional*:         Recorclact with Hop Screen Recorder         Seleccionar archivo         No se eligió archivo         Sólo se permiten documentos .PDF o .JPG con tamaño máximo de 7MB (megas)         Poder notarial      |  |
| Poder notarial                                                                                                    |  |
|                                                                                                    |  |
|                                                                                                    |  |

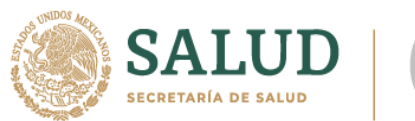

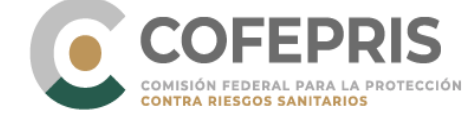

# Adjuntar el poder notarial indicando el alcance del poder de los Representantes Legales.

| 💄 EMILIA 👻                                                                   | ٩   |
|------------------------------------------------------------------------------|-----|
| Puedes utilizar: INE, Pasaporte o Cédula profesional*:                       |     |
| Seleccionar archivo INE.pdf                                                  |     |
| Sólo se permiten documentos .PDF o .JPG con tamaño máximo de 7MB (megas)     |     |
| Poder notarial                                                               |     |
| Recorded with iTop Screen Recorder                                           |     |
| Puedes subir un archivo*:                                                    |     |
| Poder notarial*:                                                             |     |
| Seleccionar archivo No se eligió archivo                                     |     |
| Sólo se permiten documentos .PDF o .JPG con tamaño máximo de 7MB (megas)     |     |
| Alcance del poder notarial o acta constitutiva*:                             |     |
| para realizar trámites ante la COFEPRIS<br>Recorded with Top Screen Recorder |     |
| I                                                                            |     |
|                                                                              |     |
|                                                                              | 10  |
| 39 de 1700 caracteres                                                        |     |
| Cancelar Guarda                                                              | ir  |
|                                                                              | N/S |
|                                                                              |     |

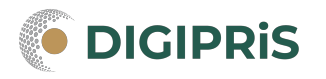

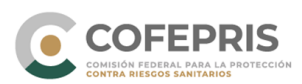

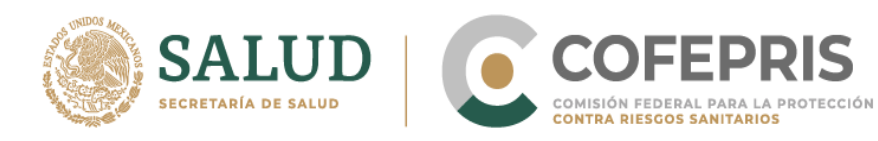

### Se puede indicar el Representante Legal que firmará el trámite

|                                    |                                  | L EMILIA - | Q - |
|------------------------------------|----------------------------------|------------|-----|
|                                    |                                  |            |     |
| Ahora, selecciona el representante | legal que firmará este trámite*: |            |     |
| Nombre                             | Firmará tramite                  |            |     |
| Laura López Herrera                | ۲                                |            |     |
| Recorded with iTop S               | creen Recorder                   |            |     |
| Persona autorizada                 |                                  | ° (1       | Ð   |
| Agregar persona autorizada         |                                  |            |     |
|                                    |                                  |            |     |

Seleccione a las personas autorizadas si es necesario o agregué a nuevas personas autorizadas (ingresando sus datos generales) y adjuntando su identificación oficial.

| Agregar persona autorizada |          |                             |  |
|----------------------------|----------|-----------------------------|--|
| Nueva persona autori       | zada     |                             |  |
| Recorded with iTop Screer  | ) Record | lər                         |  |
| Nombre(s)*:                |          |                             |  |
| Primer apellido*:          | S        | egundo apellido:            |  |
| Ingresa tu primer apellido |          | Ingresa tu segundo apellido |  |
| RFC*:                      |          |                             |  |
| CURP * :                   |          |                             |  |
|                            |          |                             |  |

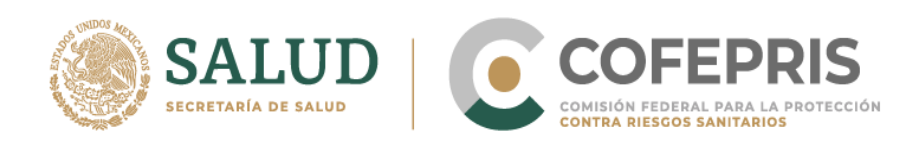

| Puedes utilizar: INE, Pasaporte o Cédula profesior          | nal*             |
|-------------------------------------------------------------|------------------|
| Seleccionar archivo Xerox Scan_01072022161329.Pl            | DF               |
| Sólo se permiten documentos .PDF o .JPG con tamaño máximo d | e 7MB (megas)    |
| Recorded with iTop Screen Recorder                          | Cancelar Guardar |
|                                                             |                  |

Paso 4 "Vista Previa": Verifica que los datos ingresados sean correctos, se puede modificar los datos por secciones, dar clic en continuar para terminar la sección.

|                             | is                                                                         |           |
|-----------------------------|----------------------------------------------------------------------------|-----------|
| DIGIPRIS > Aviso > 05-023 > | Establecimiento                                                            |           |
|                             |                                                                            |           |
| viso de Funciona            | amiento y de Responsable Sanitario del<br>la Salud Ambiental               |           |
|                             |                                                                            |           |
|                             | Reported with Non Screen Recorder                                          |           |
| Propietario 🛛 🖉             | Establecimiento                                                            |           |
| Establecimiento             | Paso 1 Paso 2 Paso 3 Paso 4<br>Datos Actividad Pepresentantes Vista previa |           |
| Responsable sanitario       |                                                                            |           |
| Producto o servicio         | Vista previa                                                               | -U        |
| Protesta de verdad          |                                                                            |           |
| Firmar trámite              |                                                                            |           |
|                             | Datos generales                                                            | Modificar |
|                             |                                                                            |           |
|                             |                                                                            | _         |
|                             |                                                                            | 5         |

COMISIÓN FEDERAL PARA LA PROTECCIÓN CONTRA RIESGOS SANITARIOS

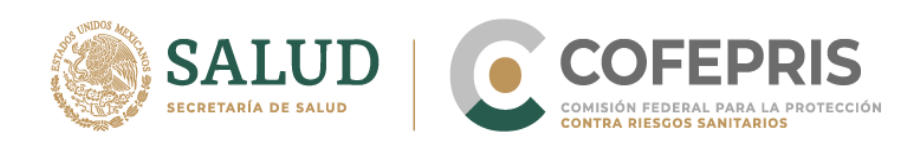

| Propietario 🔮         | Establecin         | niento              |                          |        |           |  |
|-----------------------|--------------------|---------------------|--------------------------|--------|-----------|--|
| Establecimiento       | Paso 1             | Paso 2<br>Actividad | Paso 3<br>Depresentantes | Paso 4 | $\rangle$ |  |
| Responsable sanitario |                    | Accorded            |                          |        |           |  |
| Producto o servicio   | ¡Muy bien!         |                     |                          |        |           |  |
| Protesta de verdad    | Has completado     | los datos del       | establecimiento          | r      |           |  |
| Firmar trámite        | . Continua con los | datos del Res       | ponsable sanitario       |        |           |  |

7.- En la pestaña "Responsable Sanitario" se tendrá que realizar 3 pasos:

Nota: En DIGIPRiS, un responsable sanitario no puede traslapar sus funciones en dos establecimientos a la vez y en el mismo horario, el sistema no permite avanzar en este caso. Tampoco se permite un mismo responsable sanitario en más de cuatro establecimientos.

Paso 1 "Datos": ingresar los datos generales del responsable sanitario, perfil profesional y número de cédula. Damos clic en Guardar y continuar.

| Propietario 🛛 🖉      | Responsable sanitario                                          |                                  |                      |
|----------------------|----------------------------------------------------------------|----------------------------------|----------------------|
| Establecimiento 🔮    | Paso 1<br>Datos Jornada laboral                                | Paso 3<br>Vista previa           |                      |
| esponsable sanitario |                                                                |                                  |                      |
| Producto o servicio  | Datos generales                                                |                                  |                      |
| Protesta de verdad   | Recorded with iTop Scree                                       | an Recorder                      |                      |
| Firmar trámite       | -<br>Nombre(s)*:                                               |                                  |                      |
|                      |                                                                |                                  |                      |
|                      | Ingresa tu nombre                                              |                                  | Ν                    |
|                      | Ingresa tu nombre Primer apellido*:                            | Segundo apelli                   | do:                  |
|                      | Ingresa tu nombre Primer apellido*: Ingresa tu primer apellido | Segundo apelli<br>Ingresa tu seg | do:<br>undo apellido |
|                      | Primer apellido*: Ingresa tu primer apellido                   | Segundo apelli<br>Ingresa tu seg | do:<br>undo apellido |

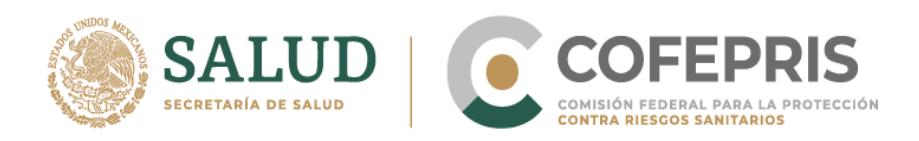

Paso 2 "Jornada laboral": señalamos los días y horarios de atención. Daremos clic en Guardar y continuar.

|                            | iS                                                       | L EMILIA - Q. |
|----------------------------|----------------------------------------------------------|---------------|
| Propietario 📀              | Responsable sanitario                                    |               |
| Establecimiento 🔮          | Paso 1<br>Datos Jornada laboral Vista previa             |               |
| Responsable sanitario<br>🔗 |                                                          |               |
| Producto o servicio        | Jernada Jahoral                                          |               |
| Protesta de verdad         | Recorded with iTop Screen Recorder                       |               |
| Firmar trámite             | -                                                        |               |
|                            | Días de atención*:                                       |               |
|                            | 🗆 Lunes 🗆 Martes 🗆 Miércoles 🗆 Jueves 🗆 Viernes 🗆 Sábado | 🗆 Domingo 🔥   |
|                            | Abierto*: Cerrado*:                                      | 45            |
|                            | 08:00 ~ 13:00                                            | ~             |
|                            |                                                          |               |
|                            | • Agregar horario                                        |               |

Paso 3 "Vista Previa": verificar la información previamente ingresada y en caso de ser correcta dar continuar para terminar la sección.

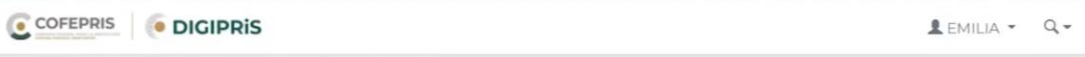

## Trámite de alta

Aviso de Funcionamiento y de Responsable Sanitario del Establecimiento de Salud Ambiental

| Propietario 📀         | Responsable sanitario                                  |
|-----------------------|--------------------------------------------------------|
| Establecimiento 🔮     | Paso 1<br>Datos Paso 2<br>Jornada laboral Vista previa |
| Responsable sanitario |                                                        |
| Producto o servicio   | Vista previa                                           |
| Protesta de verdad    | - W                                                    |
| Firmar trámite        | Datos generales                                        |
|                       |                                                        |
|                       |                                                        |

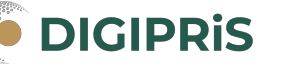

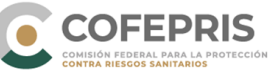

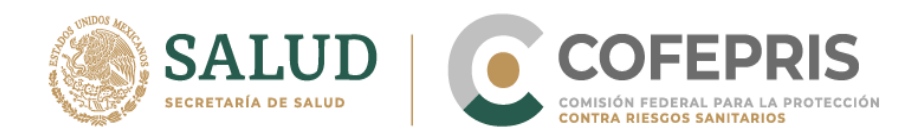

# 8.- Continuar con la pestaña "Producto o servicio" en la cual se debe de seleccionar cuando menos un producto o servicio.

| Establecimiento   Establecimiento   Responsable sanitario   Omercio al por mayor de productos químicos para la industria farmacéutica y para industrial (Para otros usos) SCIAN:434222   Producto o servicio   Protesta de verdad   Firmar trámite   Químico Esencial   Químico Esencial   Imaguicidas   Plaguicidas   Imaguicidas   Imaguicidas   Imaguicidas                                         | ) (-<br>) (-<br>) (- |
|----------------------------------------------------------------------------------------------------|----------------------|
| Latable Linicito   Responsable sanitario   Producto o servicio   Protesta de verdad   Firmar trámite   Químico Esencial   Químico Esencial   Sustancias Tóxicas   Plaguicidas   ar el proceso que se llevará a cabo y el nombre del químico de la sustancia   Sustancias Tóxicas                                                                                                    | ) (-                 |
| Comercio al por mayor de productos químicos para la industria farmacéutica y para<br>industrial (Para otros usos) SCIAN:434222<br>Debes seleccionar cuando menos un producto ol servicio*:<br>Protesta de verdad<br>Firmar trámite<br>Químico Esencial<br>Sustancias Tóxicas<br>Plaguicidas<br>ar el proceso que se llevará a cabo y el nombre del químico de la sustancia                             | ) (-<br>) (-         |
| Producto o servicio       Debes seleccionar cuando menos un producto ol servicio*:         Protesta de verdad       Precursor Químico         Firmar trámite       Químico Esencial         Químico Esencial       Sustancias Tóxicas         Plaguicidas       Plaguicidas         Interesto que se llevará a cabo y el nombre del químico de la sustancia         Interesto       Sustancias Tóxicas | ) (=<br>) (=<br>) (= |
| Protesta de verdad       Precursor Químico         Firmar trámite       Químico Esencial         Químico Esencial       Sustancias Tóxicas         Plaguicidas       Plaguicidas         ar el proceso que se llevará a cabo y el nombre del químico de la sustancia         COFERES       Interpris                                                                                                   | ) (=<br>) (=<br>) (= |
| Firmar trámite Químico Esencial Químico Esencial Sustancias Tóxicas Plaguicidas Plaguicidas ar el proceso que se llevará a cabo y el nombre del químico de la sustancia                                                                                                    | ) (-                 |
| Químico Esencial         Sustancias Tóxicas         Plaguicidas         ar el proceso que se llevará a cabo y el nombre del químico de la sustancia         COFERRIS         Imagina de lo proceso que se llevará a cabo y el nombre del químico de la sustancia         Sustancias Tóxicas                                                                                                    | ) (-<br>) (-         |
| Sustancias Tóxicas                                                                                                    | ) (-<br>) (-         |
| Plaguicidas<br>ar el proceso que se llevará a cabo y el nombre del químico de la sustancia                                                                                                    |                      |
| ar el proceso que se llevará a cabo y el nombre del químico de la sustancia                                                                                                    |                      |
| COFEPRIS O DICIPRIS                                                                                                    |                      |
| Sustancias Tóxicas 00                                                                                                    | - (                  |
|                                                                                                    | (+)                  |
| Plaguicidas O                                                                                                    | $\oplus$             |
| Nutrientes Vegetales O                                                                                                    | $\ominus$            |
| Selecciona el Proceso: Top Screen Recorder<br>O Conservación                                                                                                    |                      |
| <ul> <li>Manipulación</li> <li>Transporte a temperatura ambiente</li> <li>Transporte a temperatura de refrigerador</li> <li>Distribución</li> </ul>                                                                                                    |                      |
| <ul> <li>AIm@cenamiento a temperatura ambiente</li> <li>AImacenamiento a temperatura de refrigeración y/o congelación</li> </ul>                                                                                                    |                      |
| Nombre químico de la sustancia                                                                                                    |                      |
|                                                                                                    |                      |
|                                                                                                    |                      |

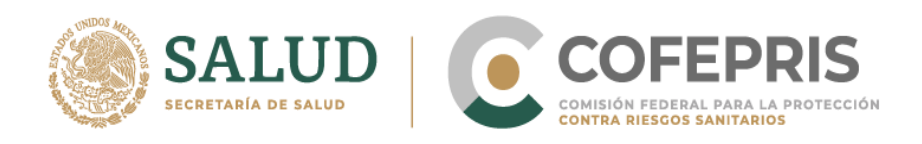

Recuerde que se puede agregar más de un producto y no olvide confirmar que estos se encuentren enlistados. Para agregar una sustancia en diferentes procesos, se debe de realizar un registro distinto por cada proceso en la que se desea agregar dicha sustancia.

| Productos:                                                                                                    |          |
|----------------------------------------------------------------------------------------------------|----------|
| <b>Proceso:</b> Almacenamiento a temperatura ambiente<br><b>Nombre químico de la sustancia:</b><br>Nitrato de potasio |          |
|                                                                                                    | Eliminar |
| Recorded with iTop Screen Recorder                                                                                    |          |
| Proceso: Distribución<br>Nombre químico de la sustancia:                                                              |          |
| nitrato de potasio                                                                                                    | Eliminar |
| 🕆 Agregar producto                                                                                                    |          |

9.- Pasar a la pestaña de "Protesta de verdad", en caso de estar de acuerdo con la protesta de decir verdad dar clic en aceptar, así mismo, señalar si se está de acuerdo o no que los datos sean públicos y si se desea que se notifique al representante legal por medios electrónicos.

|                                                                                      | L EMILIA - | 9- |
|--------------------------------------------------------------------------------------|------------|----|
| Aviso de Funcionamiento y de Responsable Sanitario del Establecir<br>Salud Ambiental | mento de   | 2  |

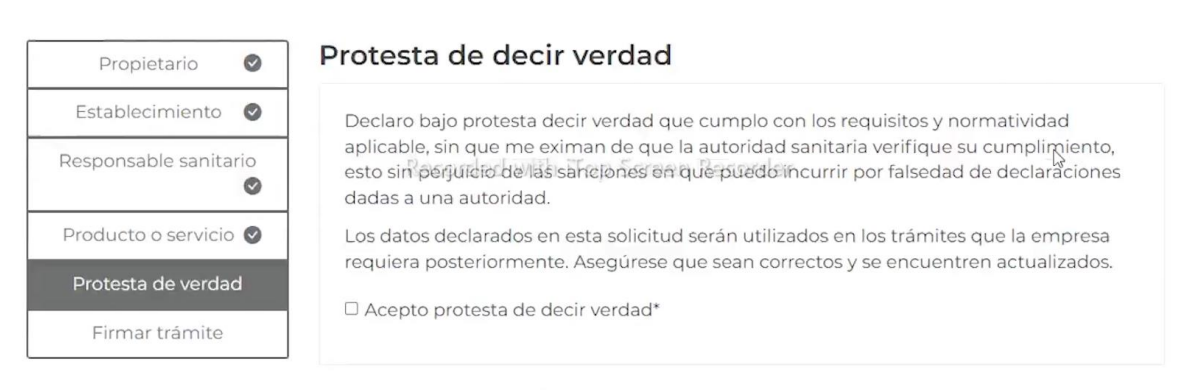

Los datos o anexos pueden contener información confidencial, ¿Está de acuerdo en hacerlos públicos?\*:

O Si O No

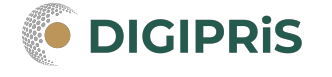

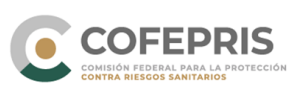

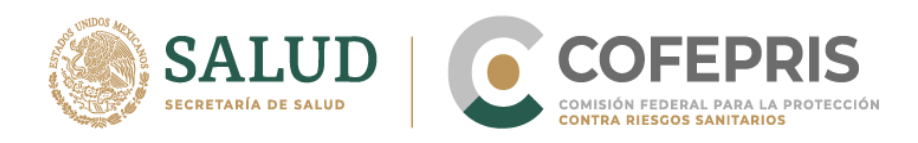

10.- Para concluir, en la pestaña "Firmar trámite", tanto el responsable sanitario como el representante legal deberán firmar con su certificado de e-firma y dar clic en validar datos.

Aviso de funcionamiento y de responsable sanitario del establecimiento de salud ambiental

¡Muy bien, has firmado tu trámite!

11.- Al finalizar se podrá descargar el acuse y dar clic en finalizar, para regresar a la página de inicio de la sesión.

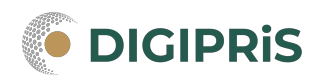

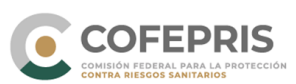